# 920i Programmable Indicator **Operator Card**

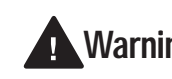

Do not open the indicator enclosure! Warning Refer all repairs and modifications to your distributor or service technician.

# Front Panel Display and Keypad

The indicator front panel, shown below, consists of a 27-button keypad with a large backlit LCD display. The keys are grouped as five configurable softkeys, five primary scale function keys, four navigation keys, and numeric entry keys. The display can be graphically configured using *iRev* software.

Weight information is displayed with a graphical scale in six font sizes up to 1.2 inches. Up to four scale widgets can be displayed in legal-for-trade, multiple-scale applications. Status areas on the display are used for operator prompts and entering data. The remainder of the display can be graphically configured for representation of a specific application. Display contrast can be adjusted with the LCD contrast potentiometer.

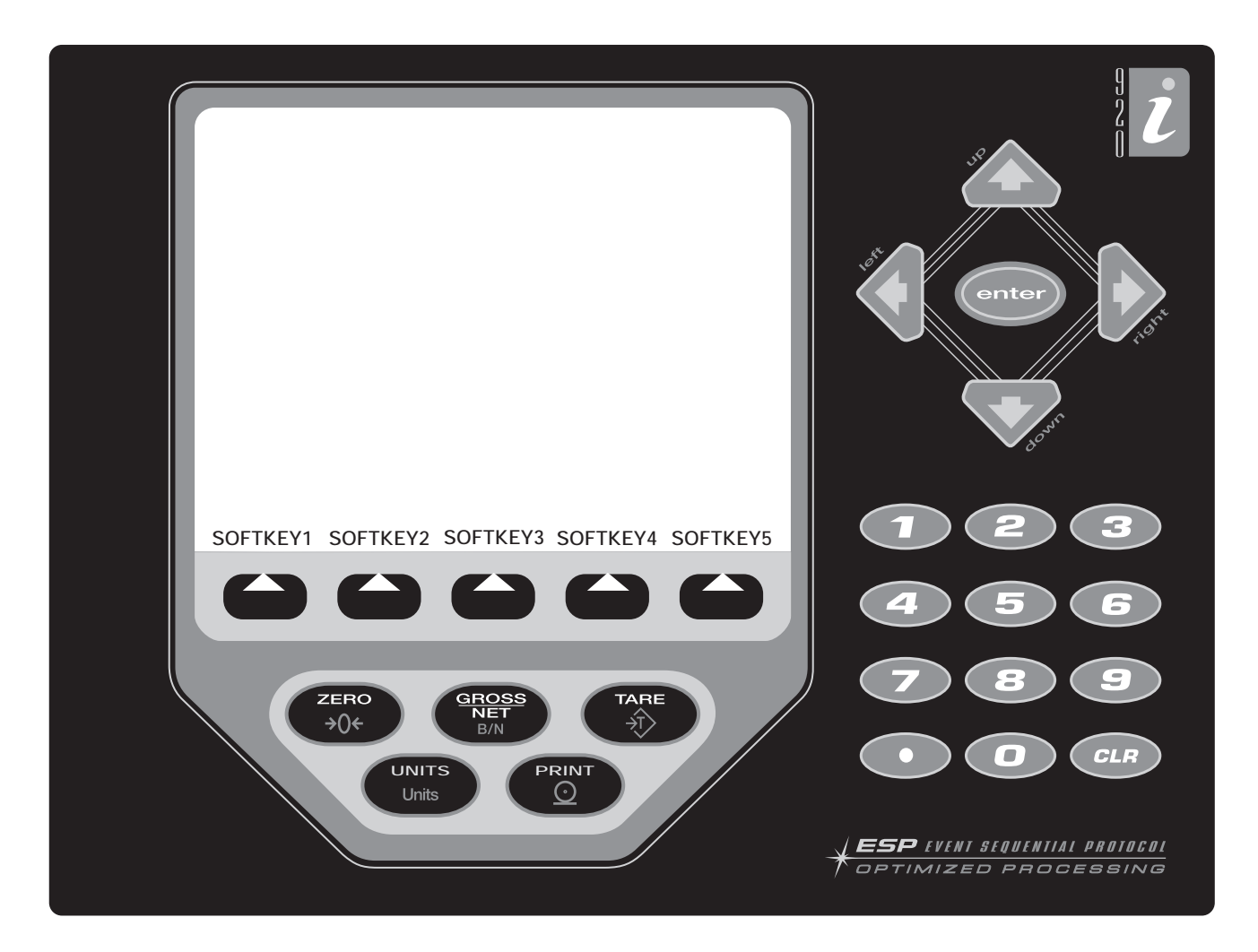

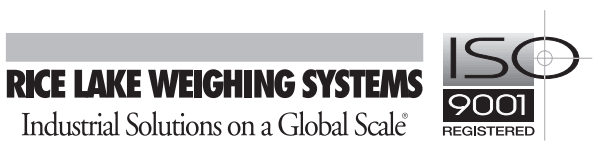

### **Indicator Operations**

Basic 920i operations are summarized below:

#### Toggle Gross/Net Mode

Press the GROSS/NET key to switch the display mode from gross to net, or from net to gross. If a tare value has been entered or acquired, the net value is the gross weight minus the tare. If no tare has been entered or acquired, the display remains in gross mode.

Gross mode is indicated by the word **Gross** (or **Brutto** in OIML mode); net mode is indicated by the word **Net**.

#### **Toggle Units**

Press the UNITS key to switch between primary, secondary, and tertiary units.

#### Zero Scale

- In gross mode, remove all weight from the scale and wait for the standstill annunciator ( ).
- Press the ZERO key. The center of zero (→O←) annunciator lights to indicate the scale is zeroed.

#### Acquire Tare

- 1. Place container on scale and wait for the standstill annunciator ( ).
- 2. Press the TARE key to acquire the tare weight of the container.
- 3. Display shifts to net weight and shows the word **Net** on the display.

#### **Remove Stored Tare Value**

- Remove all weight from the scale and wait for the standstill annunciator ( ).
- 2. Press the TARE key (or, in OIML mode, the ZERO key). Display shifts to gross weight and shows the word **Gross**.

#### **Print Ticket**

- 1. Wait for the standstill annunciator (  $\blacktriangleright \checkmark$  ).
- 2. Press the PRINT key to send data to the serial port.

## **Softkey Operations**

Softkeys can be defined to provide operator additional functions for specific applications. Softkey assignments are listed on the tabs shown at the bottom of the LCD display; softkey functions are activated by pressing the arrow keys below the softkey tabs.

The particular set of softkeys shown on the display is determined by the indicator configuration and program.

| Softkey          | Description                                                                                                    |
|------------------|----------------------------------------------------------------------------------------------------|
| Time/Date        | Displays current time and date; allows time and date change.                                                                                                    |
| Display Tare     | Displays tare value for the current scale                                                                                                    |
| Display<br>Accum | Displays accumulator value, if enabled, for the current scale.                                                                                                    |
| Display ROC      | Displays rate-of-change value, if enabled, for the current scale.                                                                                                    |
| Setpoint         | Displays a menu of configured setpoints;<br>allows display and change of some<br>setpoint parameters.                                                                                       |
| Batch Start      | Starts a configured batch.                                                                                                    |
| Batch Stop       | Stops a running batch and turns of all associated digital outputs.                                                                                                    |
| Batch Pause      | Pauses a running batch. (Same as stop,<br>but digital outputs, if on, are not turned<br>off.)                                                                                               |
| Batch Reset      | Stops a batch and resets it to the first batch step.                                                                                                    |
| Weigh In         | Allows truck ID entry; generates weigh-in ticket for truck weighing applications.                                                                                                    |
| Weigh Out        | Allows truck ID entry; generates weigh-out ticket for truck weighing applications.                                                                                                    |
| Truck Regs       | Displays truck register; allows deletion of<br>individual or all entries. Truck register can<br>be printed by pressing the <b>PRINT</b> key<br>while the truck register is displayed.       |
| Unit ID          | Allows display or change of Unit ID.                                                                                                    |
| Select Scale     | For multi-scale applications, provides a prompt to enter the scale number to be displayed.                                                                                                  |
| F1-F10           | User-programmable keys; defined by application.                                                                                                    |
| More             | For applications with more than five defined softkeys, the <b>More</b> key is automatically assigned to the fifth softkey position. Press <b>More</b> to toggle between groups of softkeys. |

Table 1. Configurable Softkeys